| DICIVOL<br>73 of 230 | Tasmanian Birth Records (RGD3<br>Ringarooma.jpg | 3/4/33) page 164 - |         |                                                                                                    |                      |                                                                      |                 | Skip            | Create Forum Topi   | c View Tutorial   |
|----------------------|-------------------------------------------------|--------------------|---------|----------------------------------------------------------------------------------------------------|----------------------|----------------------------------------------------------------------|-----------------|-----------------|---------------------|-------------------|
|                      |                                                 |                    |         | 100      Initial status        1      Initial status      Initial status        1      Initial status      Initial status        1 | DETRUCT OF Ringssons | 14<br>15<br>16<br>16<br>16<br>16<br>16<br>16<br>16<br>16<br>16<br>16 |                 |                 |                     |                   |
| 1. Specimen details  |                                                 |                    |         |                                                                                                    |                      |                                                                      |                 |                 |                     |                   |
| District D           | Istrict Registra Central Registra               | Date of birth      | Surname | Given names                                                                                                    | Male or Female       | Father given na                                                      | Mother given na | Mother maiden I | Parent occupation F | legistration year |

## Transcribing Tasmanian Birth Records using DigiVol

Tasmanian Family History Society July 2024

- Go to <u>https://volunteer.ala.org.au</u>
- at the top of the page 'Log in' to the ALA
- Or 'Don't have an account? Sign up now.
  Create account.
- Then at the top of the page click on 'Institutions'
- Ignore the unusual scientific language such as 'Expeditions', 'Camera Traps', etc. DigiVol was designed for crowdsourcing volunteer input for field work, museums, etc. But it is also a good platform for crowd-sourcing transcription of records.

| DICIVOL                 | Home | Institutions | Expeditions | o Camera Traps 🗙 | Tutorials | Forum |
|-------------------------|------|--------------|-------------|------------------|-----------|-------|
| Home > Institutions     |      |              |             |                  |           |       |
| Institutions            |      |              |             |                  |           |       |
| ALL INSTITUTIONS        |      |              |             |                  |           |       |
| showing 87 institutions |      |              |             |                  |           |       |

After you ae logged in, go to 'Institutions', then use the search box to enter 'Libraries Tasmania'. This takes you to the records that are currently available to transcribe for Libraries Tasmania.

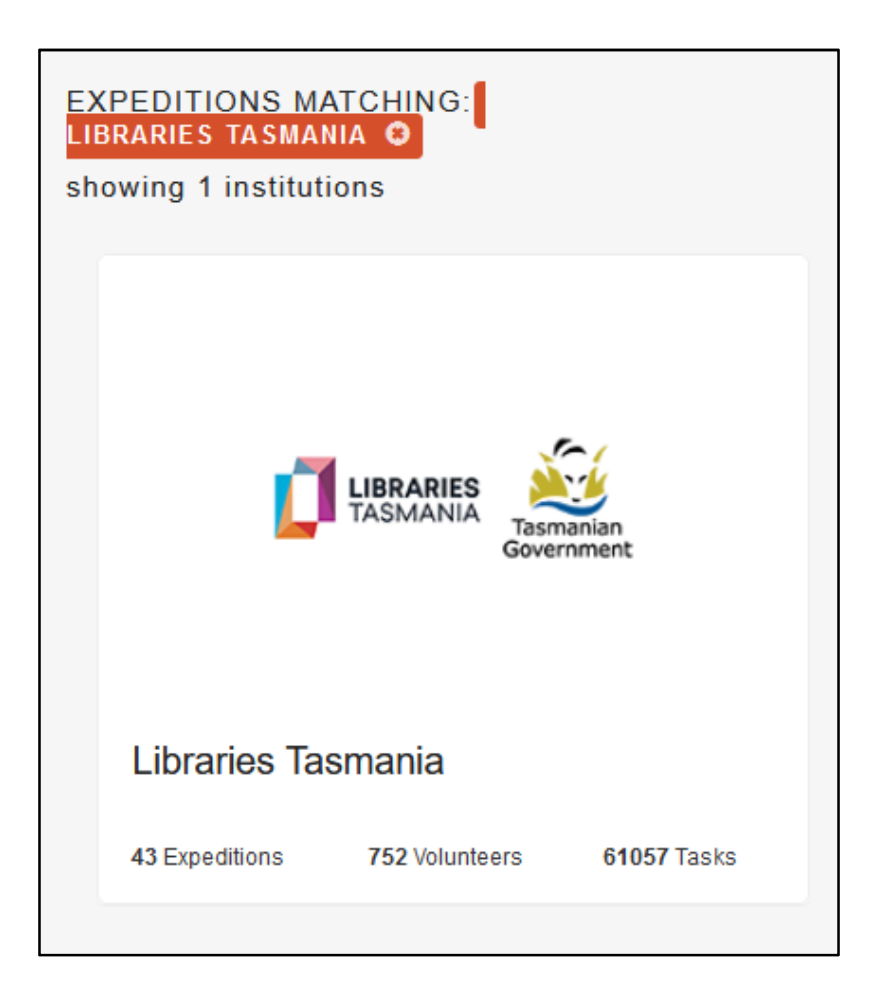

## Click in the box with the 'Libraries Tasmania' logo

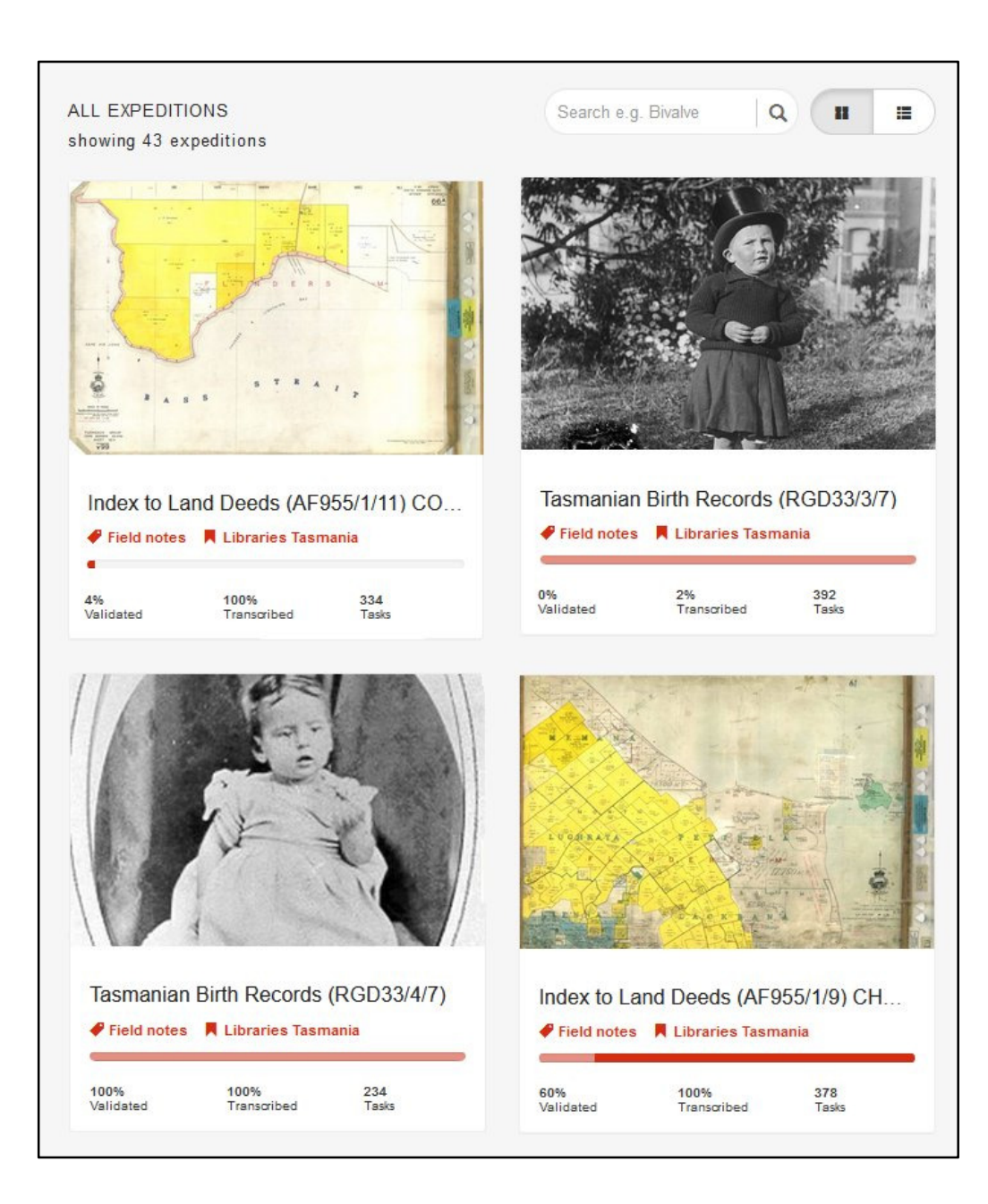

Example of Libraries Tasmania landing page, showing some of 'ALL EXPEDITIONS', including record sets that have been 100% transcribed.

This is a two step process.

Step 1 is to **transcribe** BDM records, which any volunteer can do. That's what we want you to start with to get experience.

Step 2 is **validation**, which first requires an experienced transcriber to be recommended by TFHS to be registered as a validator. We anticipate that many TFHS members will quickly have the skills to become validators, and that is where the bottleneck is with the BDM records.

## Volunteer for a virtual expedition

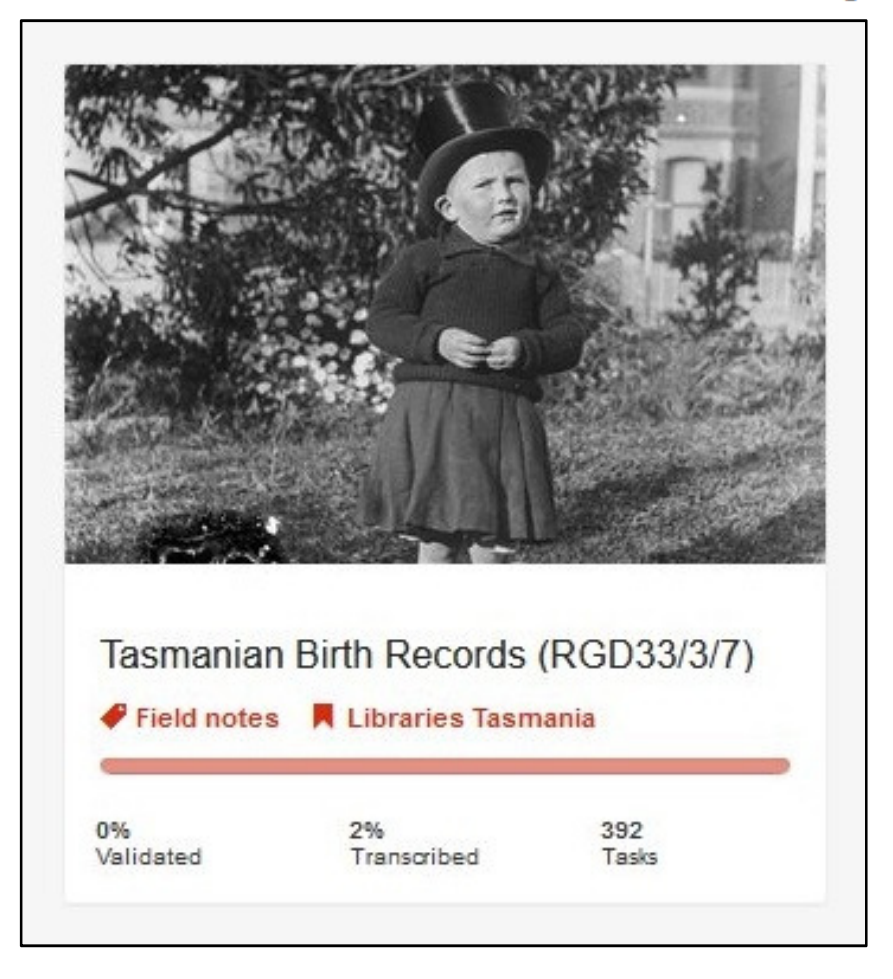

If there is a BDM 'Expedition' (project) that is not 100% transcribed, then click on it to start transcribing.

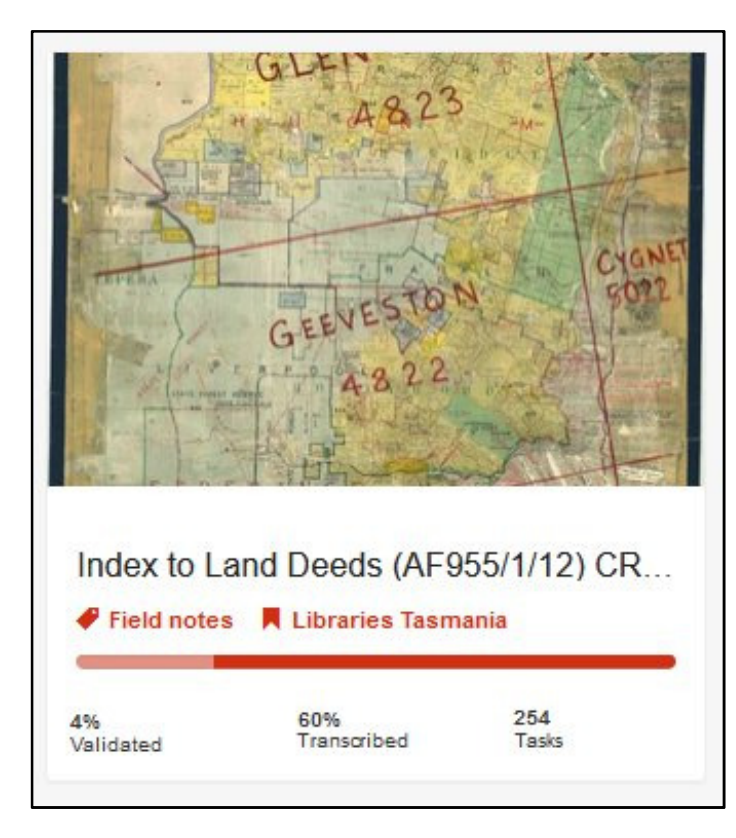

If there are no BDM records to transcribe, you might like to help with the 'Index to Land Deeds', which have more lines per page, but are typed, so easier to transcribe. However, this is not the primary project we want your help with.

Part page sample below

| E. | 38232 CHACE. Amelia Harriet Ch |               |                                       |           |         |                                      |                      |         |  |  |  |
|----|--------------------------------|---------------|---------------------------------------|-----------|---------|--------------------------------------|----------------------|---------|--|--|--|
| *  |                                | NO.           | SITUATION                             | AREA      | ITEM    | PARTIES                              | DATE OF<br>REGN.     | REMARKS |  |  |  |
| 1  | 5<br>5                         | 31 35<br>4945 | Melville St. H'bt<br>Patrick St. H'bt |           | c<br>c  | with 3 ors to Charl.<br>With anor to | <sup>9</sup> 3-12-64 |         |  |  |  |
|    | - And                          |               |                                       | a some of |         | Michael White                        | 6-8-67               |         |  |  |  |
|    |                                | 7 624         | Hobart .                              |           | C       | with 3 ors to John<br>Williamson     | 15-3-71              | 4       |  |  |  |
|    | -                              |               | CHACE.                                | Diana     | 100 100 |                                      |                      |         |  |  |  |
|    | 2                              | 2395          | Bathurst St. Hobar                    | t         | C       | with anor to J.A.                    |                      |         |  |  |  |

| Educe "In Buckney Sara                                                                                                  | lo Buckney, Beams me                                                                       | 200 I Buckney           | 4 eququest the              |
|----------------------------------------------------------------------------------------------------|--------------------------------------------------------------------------------------------|-------------------------|-----------------------------|
| URRANIES AND A COMMENT                                                                                                  | ly Hotly)                                                                                  | Mother                  | /1882                       |
|                                                                                                    | 0                                                                                          | Genoreing               |                             |
| <sup>John</sup> Tasmanian Bi                                                                                            | rth Record                                                                                 | S. S. & Banks Valid     | ate tasks gurl 11/1<br>1882 |
| at (DCD22/1/22)                                                                                                    | aly Chilly)                                                                                | Sandy Bay               |                             |
| (11003)4/33                                                                                                    | 1.111                                                                                      |                         | il gh                       |
| Clour These are the official birth records of the Tasmanian R<br>Archives and are being transcribed and indexed so that | egistrar's Office. They were recently trans<br>It they can be made available to the public | ferred to the Tasmanian | 4 estucios 11,<br>1882      |
|                                                                                                    |                                                                                            | erthur Street           |                             |
| honeste Imate Charles Rollins Brug                                                                                      | igen Sumber                                                                                | C. Rollin               | He August H.                |
| Visit Expedition Forum »                                                                                                | rey Reyno                                                                                  | Father                  | 1882                        |
|                                                                                                    | •                                                                                          | Collers Street          |                             |
| Mary Jewale Alexander Bentin Sar                                                                                        | al Bentin Chimney Su                                                                       | eepon of Bentin         | 5" Suguel W.                |
| ated Kom                                                                                                    | erly Bowers)                                                                               | Father                  | 1882                        |
| 6%<br>Validated Transcribed                                                                                             | 230                                                                                        | /olunteers              | Tasks                       |
| Samuel male Richard Butters est                                                                                         | no Butters Farmer                                                                          | - Inn & Butters         | " Jugues 1 th               |

Clicking on a Birth Records project brings up this screen. It is really important that you then bring up and save a copy of the tutorial before you start, and preferably print it.

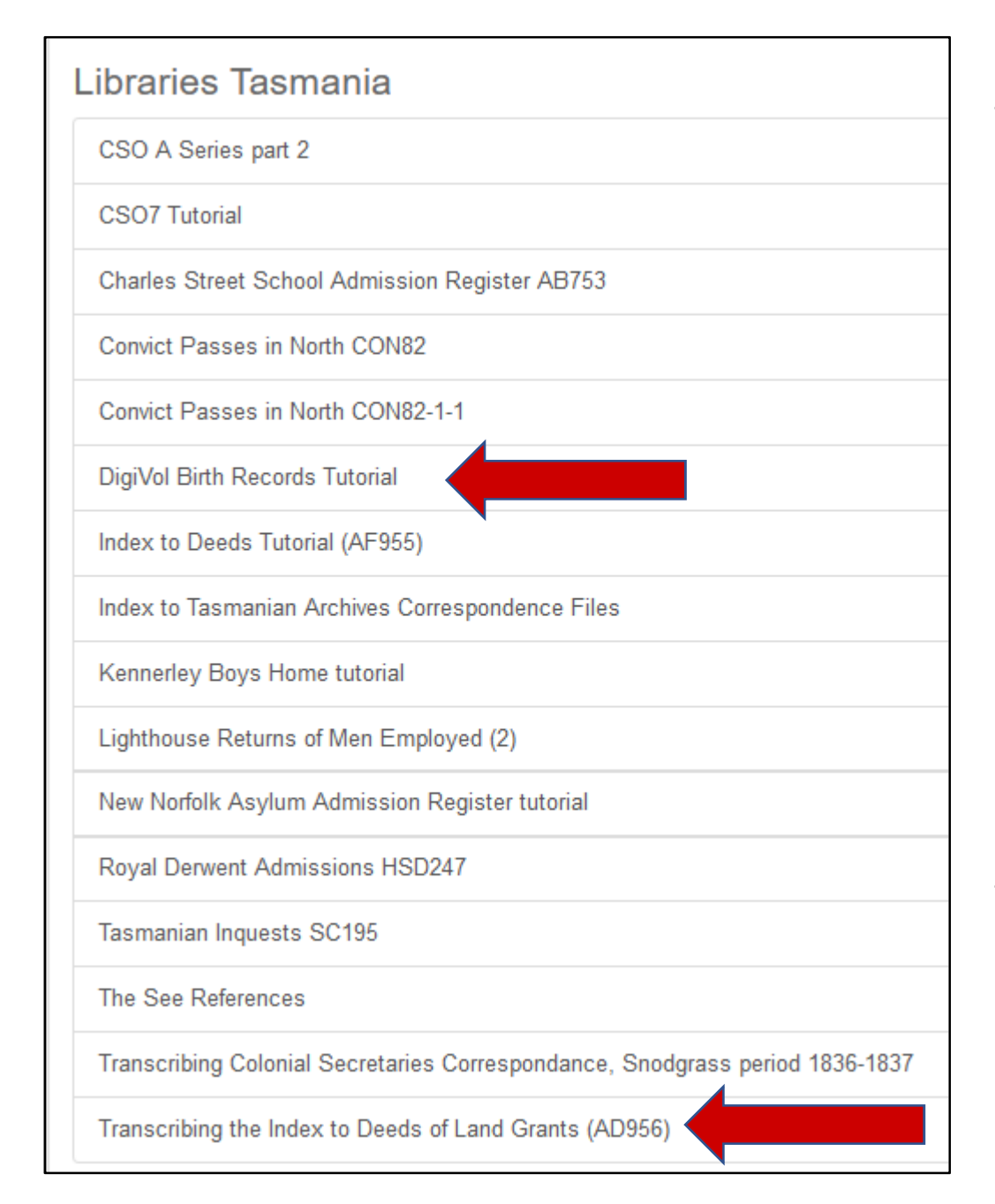

Scroll down to Libraries Tasmania under 'L' (sorted alphabetically by main heading).

Click on 'DigiVol Birth Records Tutorial' and a three-page PDF will open. Download/print it to refer to as you work.

The Land Grants tutorial is also here if you want to transcribe these records, which have some slightly more complex codes.

Edur Beams man I Buckeney 4 equques in Buckney Sarah Buckney 1882 Mother formerly Holl Glenorchy, Icha Tasmanian Birth Records J. & Bautts Validate tasks auri 1882 Mother (RGD33/4/33) dy thilly Vandy May Clauthese are the official birth records of the Tasmanian Registrar's Office. They were recently transferre 1852 eing transcribed and indexed so that they can be made available to the public for the first time other Arthur Street Get Started -> View tutorial Rollingi elugual arlotte Janate Changes Rollins Bridges Rollins Plumber Father Yormerly Reynolds Collins Street Chimney Sweepon & Bentin 5 Ququel Mary Jewale Mexander Tor tin. Sarah Bentin 1882 Cormerly Bowers aled Argyle Street 17 230 1880 84% 230 Volunteers Tasks Transcribed enn Butters Richard Bullers male

Clicking on 'Get Started' brings up your first page of handwritten Birth Records to transcribe.

| DICIVOL<br>73 of 230 | Tasmanian Birth Records (RGD33<br>Ringarooma.jpg | /4/33) page 164 |         |                                                                                                    |                       |                                                                                                    |                 |               | Skip   | Create Forum Topic | View Tutorial  |
|----------------------|--------------------------------------------------|-----------------|---------|----------------------------------------------------------------------------------------------------|-----------------------|----------------------------------------------------------------------------------------------------|-----------------|---------------|--------|--------------------|----------------|
|                      |                                                  |                 |         | 100      Initial initiality        1      Initiality      Initiality        1      Initiality      Initiality | DISTRUCT OF Hargement | 24<br>27 martin and 2<br>28 martin and 2<br>28 martin a |                 |               |        |                    |                |
| 1. Specimen details  |                                                  |                 |         |                                                                                                    |                       |                                                                                                    |                 |               |        |                    |                |
| District D           | istrict Registra Central Registra                | Date of birth   | Surname | Given names                                                                                                    | Male or Female        | Father given na                                                                                                    | Mother given na | Mother maiden | I Pare | ent occupation Reg | istration year |

- There will be a page of records at the top of the screen and the first line of your transcription table below.
- You can move and enlarge the records page.

| <b>DICIV</b> (<br>73 of 230 | Tasmanian Bir<br>Ringarooma.jp                               | th Records (RGD33<br>99 | 3/4/33) page 16 | 64 -                                                         |                                                                                                    |                                                                        |                                  |                                                                                                    | Skip               | Create Forum Topic         | View Tutorial                        |
|-----------------------------|--------------------------------------------------------------|-------------------------|-----------------|--------------------------------------------------------------|----------------------------------------------------------------------------------------------------|------------------------------------------------------------------------|----------------------------------|----------------------------------------------------------------------------------------------------|--------------------|----------------------------|--------------------------------------|
| * Number.                   | Born-<br>1. When, and<br>2. Where,<br>(State if first born.) | Name of child (if an    | ny). Sex.       | Father—<br>1. Name and Surname,<br>2. Age,<br>3. Birthplace. | Mother—<br>1. Name and Sur<br>2. Maiden Surna<br>3. When, and<br>4. Where Marrie<br>5. Age.<br>6. Birthplace.<br>*7. Previous Law<br>mane and | name.<br>me.<br>d.<br>e living and deceased (Christia<br>age of each). | Rank or Profession<br>of Father. | Informant<br>1. Signature,<br>2. Description,<br>3. Residence.                                                     | When registered,   | Signature of Registrar.    | . Name, if als<br>after Registration |
| 7 <i>G 3</i><br>2344        | 24th august<br>1910<br>Derby                                 | James<br>Percy          | Male            | Percy Targett<br>Age 39<br>Barn Fasmer                       | Emily<br>former<br>1902 YI<br>age 27                                                                                                    | Targett<br>by Royal<br>Marys 8 g                                       | Primer                           | Emily Jargett<br>Rother Derby R<br>geconden to the story the<br>legists show of Partie the                         | 4 Octobe<br>1916   | e E Bonna                  | -                                    |
|                             | 30th august<br>1916<br>Derby                                 | John<br>Wheat hend      | Eg Phale        | John Hepher<br>Gregory<br>ace 33<br>Born Victore             | Elses Horana<br>formerk<br>1897 Will<br>a age 29                                                                                              | Her Gregory<br>Weathenby<br>Loloo Vic<br>Victoria 1 M.                 | Cevil & Men<br>Engeneer          | ng J. Gragory<br>Rather berly the<br>Registrates of Berthy the<br>Registrates of Berthy 16<br>Beathy Certification | 5° H Getob<br>1910 | e & Borner                 |                                      |
| 1. Specimen details         |                                                              |                         |                 |                                                              |                                                                                                    |                                                                        |                                  |                                                                                                    |                    |                            |                                      |
| District                    | District Registra                                            | Central Registra        | Date of birth   | Surname                                                      | Given names                                                                                                    | Male or Female                                                         | Father given na                  | Mother given na Mother m                                                                                           | naiden Pare        | nt occupation Regis        | stration year                        |
| 2 Ringarooma                | 793                                                          | 2344<br>2345            | 24/08/1910      | Gregory                                                      | James Percy<br>John Weathenby                                                                                                    | Male                                                                   | Percy<br>John Stephen            | Emily Royal<br>Elsie Florence Eli Weathenb                                                                         | Mine<br>ov Civil   | r 1910<br>& Minina En 1910 |                                      |

- Shows two of eight lines transcribed in the table.
- Note that there is more information on the record than is transcribed below. The details entered are sufficient to index the record in the Tasmanian Names Index and that will provide a link to the above image of the record where the the rest of the information can be seen.

| Gofton | Ronald William | Male        | George Edward |
|--------|----------------|-------------|---------------|
| Briant | Elvie Louise   |             |               |
|        |                | Save Cancel |               |

- When you are typing, a box will appear. You can save or simply tab onto the next box.
- Be sure to transcribe each line in the same order it is on the record.

| 2349                    |                           | anne                   | Born Ja                            | ismance ace               | 5 Jasmanea                              |                 | Doct .                           | Lolles 1 4 4 5                                | 11.4                    |                   |
|-------------------------|---------------------------|------------------------|------------------------------------|---------------------------|-----------------------------------------|-----------------|----------------------------------|-----------------------------------------------|-------------------------|-------------------|
| 799                     | 16 th September           | Bonald 1               | male George E                      | dward Lucy                | Frances Gold                            | Ion Fan         | ner Le H                         | gopton .                                      | 14 Vitober E            | Bonner            |
| 2350                    | Ypringfield               | William.               | Jofton<br>Age 26<br>Born Ja        | America age               | 23 Pas 2 m                              | on<br>eld       | mot                              | her Iprenggee                                 | la 1916                 | ·                 |
| 800                     | 29 th September<br>1910   | Elvie 3.<br>Louise     | Ernel alfred &.<br>Briga<br>age 32 | mest blar<br>int farm     | afano Bria<br>Verly Robins<br>Hollsdale | nt Sarm         | er A. E.<br>Pather<br>Necestrate | Breant a<br>glender Splei<br>to see 18 of she | 19- Getober & 1<br>1910 | Bonner            |
|                         |                           |                        | Born Ja                            | * Set forth Number and Se | 2 Le Dog Gld                            | 2m/2/ma         | lead Deaths                      | abd 18-25                                     |                         |                   |
| 1. Specimen details     |                           |                        |                                    |                           |                                         |                 |                                  |                                               |                         |                   |
| District                | District Registra Central | Registra Date of birth | h Surname                          | Given names               | Male or Female                          | Father given na | . Mother given na                | Mother maiden                                 | Parent occupation       | Registration year |
| 1 Ringarooma            | 793 2344                  | 24/08/1910             | Targett                            | James Percy               | Male                                    | Percy           | Emily                            | Royal                                         | Miner                   | 1910              |
| 2 Ringarooma            | 794 2345                  | 30/08/1910             | Gregory                            | John Weathenby            | Male                                    | John Stephen    | Elsie Florence Eli               | Weathenby                                     | Civil & Mining En       | . 1910            |
| <sup>3</sup> Ringarooma | 795 2346                  | 17/08/1910             | Rogers                             | Ivan James Rich           | Male                                    | James Henry     | Ada                              | Annear                                        | Miner                   | 1910              |
| 4 Ringarooma            | 796 2347                  | 19/08/1910             | Norton                             | Hayzel Gertrude           | Female                                  | George Charles  | Mary                             | McGee                                         | Miner                   | 1910              |
| 5 Ringarooma            | 797 2348                  | 13/09/1910             | Rascliffe                          | Keith                     | Male                                    | Oscar           | Mary Constance                   | Terry                                         | Miner                   | 1910              |
| 6 Ringarooma            | 798 2349                  | 02/09/1910             | Butt                               | Myrtle Melvenia           | Female                                  | George Henry    | Alice Louisa                     | Viney                                         | Labourer                | 1910              |
| 7 Ringarooma            | 799 2350                  | 16/09/1910             | Gofton                             | Ronald William            | Male                                    | George Edward   | Lucy Frances                     | Ranson                                        | Farmer                  | 1910              |
| 8 Ringarooma            | 800 2351                  | 29/09/1910             | Briant                             | Elvie Louise              | Female                                  | Alfred Ernest   | Clara Jane                       | Robinson                                      | Farmer                  | 1910              |

- All eight rows completed.
- Some birth records have only four entries per page.

| 2. Notes Record any co | omments here that may assist | n validating this task |     |
|------------------------|------------------------------|------------------------|-----|
|                        |                              |                        |     |
|                        |                              |                        | li. |
| Submit for validation  | Save unfinished record SI    | p Create Forum Topic   |     |

- If you are uncertain about the spelling of a name (some of them are quite unusual), then make you best guess and make a note in the box to alert the validator. If you have access to records, try to check it. E.g. surnames can sometimes be checked by looking up the parents' marriage in the Names Index
- When you are finished, submit for validation.

| DICIVOL                                                                                                    | Home     | Institutions | Expeditions  | o Camera Traps 💙 | Tutorials | Forum |
|----------------------------------------------------------------------------------------------------|----------|--------------|--------------|------------------|-----------|-------|
| Home > What next?                                                                                                    |          |              |              |                  |           |       |
| Transcription                                                                                                    | Save     | d            |              |                  |           |       |
|                                                                                                    |          |              |              |                  |           |       |
| Thank you - your tran<br>Transcribe another task<br>Return to the saved task<br>Go to project landing parts<br>View My Stats | k<br>age | i was save   | ed at 5:02:3 | 2 pm AEST on 1   | 8 June 2  | 024   |
| • VIEW INIY Stats                                                                                                    |          |              |              |                  |           |       |

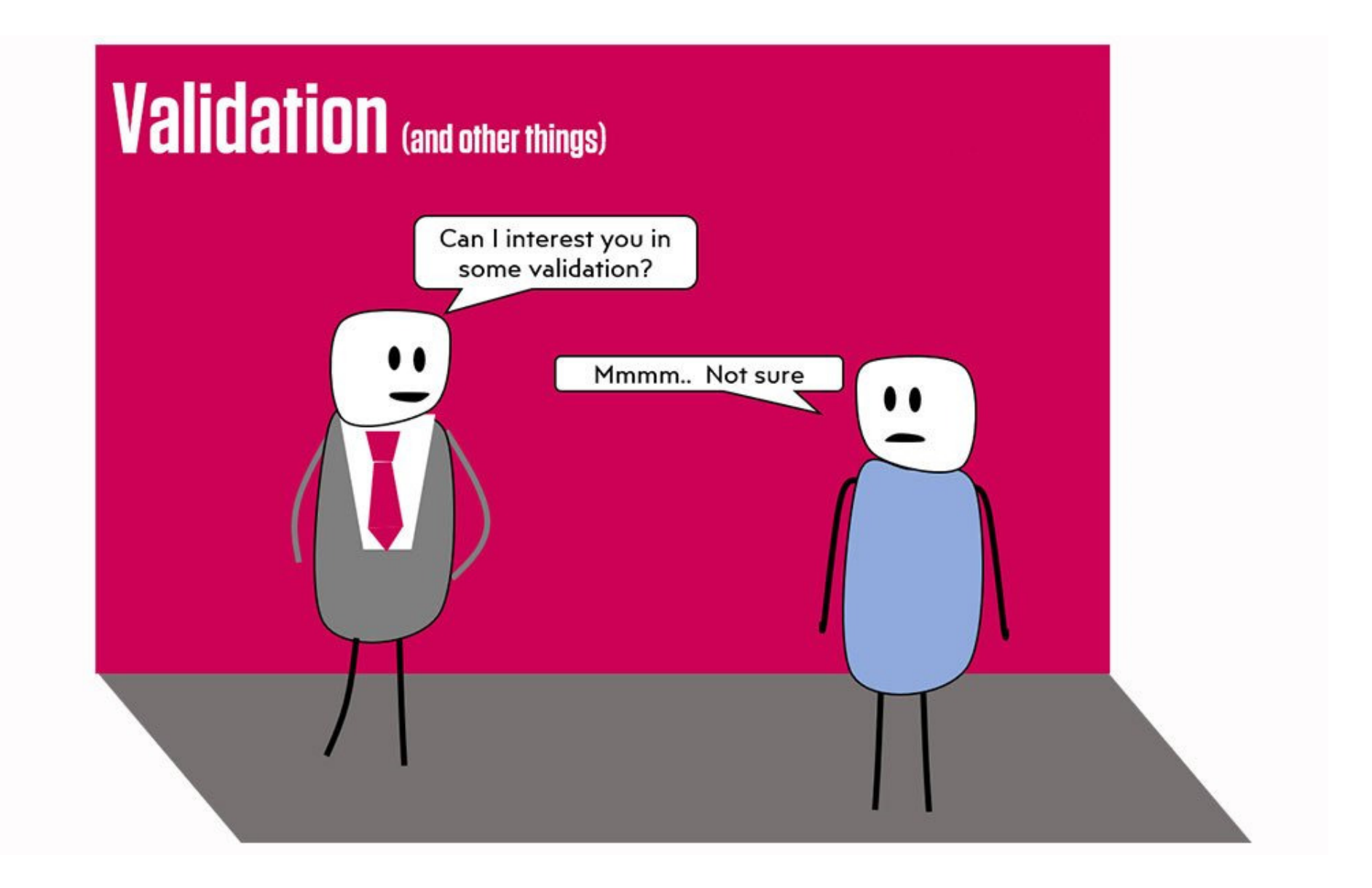

| Edux              | " no Buckney                       | Sarah Buckney,                   | Beams-man                 | I Buckeney         | 4 eququest             |
|-------------------|------------------------------------|----------------------------------|---------------------------|--------------------|------------------------|
|                   | an A                               | ormerly Hotly)                   |                           | Mother             | 1882                   |
| uovern            |                                    |                                  |                           | Glenorchy          |                        |
| John mole         | Louis John                         | Down Chinese                     | Shin mircan               | J. E. Banks Valida | ate tasks our th       |
| las               | manian                             | Birth Re                         | coras                     | mother             | 1882                   |
| rali (RC-         | D33/4/3                            | formaly Chilly)                  |                           | Sandy 1            |                        |
| 19.1554.          | 5 001 710                          |                                  | 11                        |                    | il gh                  |
| ClauThese are the | official birth records of the Tasm | anian Registrar's Office. They v | vere recently transferred | to the anian       | 4 estuques 11,<br>1882 |
| na Aichives and a | te being transcribed and much      |                                  |                           | Arthur Street      |                        |
| Get St            | arted → View                       | v tutorial                       |                           | 2 6                | de de                  |
| harlotte fanal    | Charles Rollins                    | Bridges Rollins                  | Plumber                   | C. Rollin          | requerest M.           |
| Visit Expeditio   | Forum »                            | formerly Reynolds,               | ,                         | Father             | 1832                   |
| The second party  |                                    |                                  |                           | Collins street     |                        |
| Many Semale       | Alexander Bentin                   | Sarah Bentin                     | Chimney Sweepor           | a Bentin           | 5" Jugues Mt.          |
| ateta             |                                    | (formerly Bowers)                |                           | Father             | 1882.                  |
| ly. 1884.         | 9.4%                               | 230                              | 17                        | Argyle Street      | 230                    |
| Validated         | 64%<br>Transcribed                 | Tasks                            | Volu                      | Inteers            | Tasks of               |
| Samuel mal        | Richard Bullers                    | esno Dutters                     | armen                     | CINN X Butters     | 2 e Jugust VI          |

When you are registered as a Validator, the little 'Validate tasks' box top right will appear for you to click on.

| I page 112 - Portland.jpg | Μ | Chris    | Emeline | Validated   | ۲ |
|---------------------------|---|----------|---------|-------------|---|
| I page 113 - Portland.jpg | S | Wendy    | Emeline | Validated   | ۲ |
| I page 114 - Portland.jpg | J | Chris    | Emeline | Validated   | ۲ |
| I page 115 - Portland.jpg | Μ | Philippa | )       | Transcribed |   |

You will see a long list of records, over multiple pages, showing which records are validated already (blue eye) and which ones have only been transcribed.

The names of the transcriber and validator are beside each record.

The transcriptions waiting to be validated have a little blue box with a tick in it. Click on this symbol to validate that record.

|                  | Tasmanian Bin<br>19 of 230 | th Records (RGD3 | 3/4/33) page 11 | 115 - Portland.jpg                                          |                                                                                                    |                                                                                                    |                                       |                 |               | Skip Create Forum T | opic View Tuto |
|------------------|----------------------------|------------------|-----------------|-------------------------------------------------------------|----------------------------------------------------------------------------------------------------|----------------------------------------------------------------------------------------------------|---------------------------------------|-----------------|---------------|---------------------|----------------|
|                  |                            |                  |                 | in more murilies in this particles of Portland in           |                                                                                                    |                                                                                                    |                                       |                 |               |                     |                |
|                  |                            |                  |                 | an and an and an and an an an an an an an an an an an an an | 10. Sin Pattern<br>Pattern<br>Patt | Bas a Contain<br>A Lance<br>A Lance<br>B Lance<br>B Lance | ni. Austral August de Seriel de Serie |                 |               |                     |                |
|                  |                            |                  |                 | 2.2 may 17 Giner                                            | male many Redards Many Re<br>Marther Jackson Mary Re<br>Marther Jackson Jackson States<br>Marther Jackson Jackson States<br>Transfer                                                                                                    | and and mines manual haden July<br>second<br>Galars<br>Galars<br>Gung)                                                                                                    | R.Mayla<br>1030                       |                 |               |                     |                |
|                  |                            |                  |                 | 2. C. June 26 the grave bound by<br>St. Malance<br>The      | na male Joseph Chifferd Jourse 61<br>39 mars - Joseph Chifferd Jourse 19<br>Joseph Land - Statistics<br>2 males (                                                                                                    | Alark Tarmer Come Amount July<br>archaris<br>Will lead Academic July<br>Jung                                                                                                    | a <sup>n</sup> . R. Integro<br>       |                 |               |                     |                |
|                  |                            |                  |                 | 2.7 June 9th 1900 John 20<br>Jaka Cano                      | usin male blacence block none bace<br>Rilay<br>25 gals Blow Grand I gave<br>10 gave 5<br>1 male (                                                                                                    | Alter miner Lever methodifte fully a<br>Stanford Second methodifte fully a<br>Stanford Second Methods (Second<br>Starf)                                                                                                    | 2 <sup>-6</sup> R.Moyta<br>5002       |                 |               |                     |                |
|                  |                            |                  |                 | 28 July at 1910 any ton<br>Attackens<br>Prive lorm)         | as Funder Konled Lade Stor Alande More<br>13 January - Strander Ho<br>14 Jan to mark - Strander Ho<br>21 Jan 19<br>21 Jan 19<br>21                                                                                              | d She transe & She July ,<br>interests , Marchan , Marchan                                                                                                    | 1. R Mayo                             |                 |               |                     |                |
| 000              |                            |                  |                 |                                                             | • Sat Area Researce and has only, with the                                                                                                    | tr Mandan                                                                                                    |                                       |                 |               |                     |                |
| Specimen details |                            |                  |                 |                                                             |                                                                                                    |                                                                                                    |                                       |                 |               |                     |                |
| District         | District Registra          | Central Registra | Date of birth   | Surname                                                     | Given names                                                                                                    | Male or Female                                                                                                    | Father given na                       | Mother given na | Mother maiden | Parent occupation   | Registration   |
| 1 Portland       | 25                         | 2080             | 17/05/1910      | Hartnett                                                    | Patrick                                                                                                    | Male                                                                                                    | Maurice                               | Mary            | Merrick       | Miner               | 1910           |
| 2 Portland       | 26                         | 2081             | 26/06/1910      | Clifford                                                    | Ernest Lewis                                                                                                    | Male                                                                                                    | Joseph                                | Louisa          | Norton        | Farmer              | 1910           |
| 3 Portland       | 27                         | 2082             | 09/06/1910      | Riley                                                       | John Travis                                                                                                    | Male                                                                                                    | Clarence Robert                       | Nora Grace      | McAuliffe     | Miner               | 1910           |
| 4 Portland       | 28                         | 2083             | 06/07/1910      | Iles                                                        | Amy Louise                                                                                                    | Female                                                                                                    | Herbert Leslie                        | Blanch Muriel   | Richards      | Miner               | 1910           |
|                  | 31.<br>                    |                  |                 |                                                             |                                                                                                    |                                                                                                    |                                       | 1               |               |                     |                |

- Submit validation Save partial validation Skip Create Forum Topic
- Validating a record means carefully checking each entry against the original, making sure everything is in its correct place, spelt as it is on the record, and making corrections as required. There is a space for the validator to make notes, if required.
- Unless there are notes, this is probably the last human check before it goes live in the Tasmanian Names Index, so be as thorough as you can be.
- Submit validation.